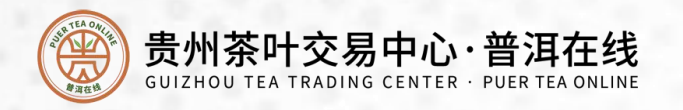

## 开户认证流程

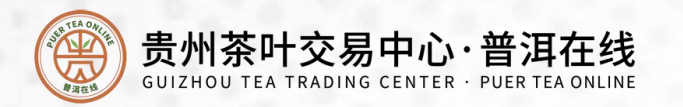

| く注册账号                                          | 登录     |
|------------------------------------------------|--------|
| 请输入手机号码                                        |        |
| 请输入验证码获                                        | 取验证码   |
| 经纪商代码(非必填)                                     |        |
| 请输入8-20位数字和字母组合密码                              | Ø      |
| 请再次确认密码                                        | Ø      |
| 手写签名                                           | >      |
| □ 您已阅读并同意 《入市协议》和《风险提示书》和《合 <sup>2</sup><br>书》 | 格投资者承诺 |
| 注册                                             |        |
|                                                |        |
|                                                |        |

点击注册 完成之后可登录账户 (经纪商为选填,若 没有推荐填写则默认为 "普洱在线8801001")

 $\mathbf{1}$ 

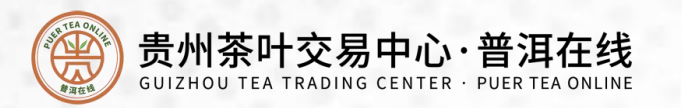

| <         | 交易登录    |            |
|-----------|---------|------------|
| 交易账户登录    | 手机号登录   | 验证码登录<br>一 |
| 请输入手机号码   |         |            |
| 请输入验证码    |         | 获取验证码      |
| 🖌 您已阅读并同意 | 《风险提示书》 |            |
|           | 登录      |            |
|           |         |            |
|           |         |            |
|           |         |            |
|           |         |            |
|           |         |            |
|           |         |            |
|           |         |            |

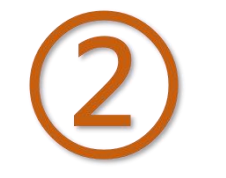

#### 第一次登录客户端 需要输入注册手机号码 选择验证码登录

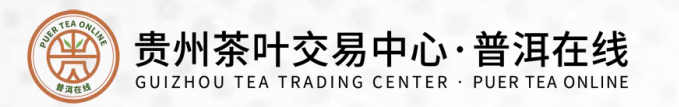

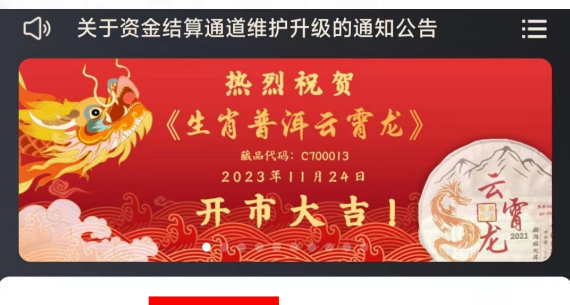

| <b>区</b><br>注册 | <b>文</b> 名认证         | 交易               | した<br>入市指南 |
|----------------|----------------------|------------------|------------|
| <b>同时</b> 抢购   | <mark>直</mark><br>商城 | <b>日</b><br>行业资讯 | いいいである。    |

大朝坂井

涨跌幅

| 市观似块                      | 文刮似坎   |        |  |
|---------------------------|--------|--------|--|
| <b>品名称</b> /商品代码          | 最新价    | 涨跌帧    |  |
| - <b>里江山图</b><br>700002   | 25.74  | 10.00% |  |
| 世风华<br>700003             | 126.73 | 10.00% |  |
| 2 <b>肖普洱千里马</b><br>700008 | 275.36 | 10.00% |  |
| E肖普洱聪慧蛇<br>700009         | 159.14 | 10.00% |  |
| - 肖普洱报晓鸡<br>700010        | 116.77 | 10.00% |  |

学词拓井

宿

4

生

生

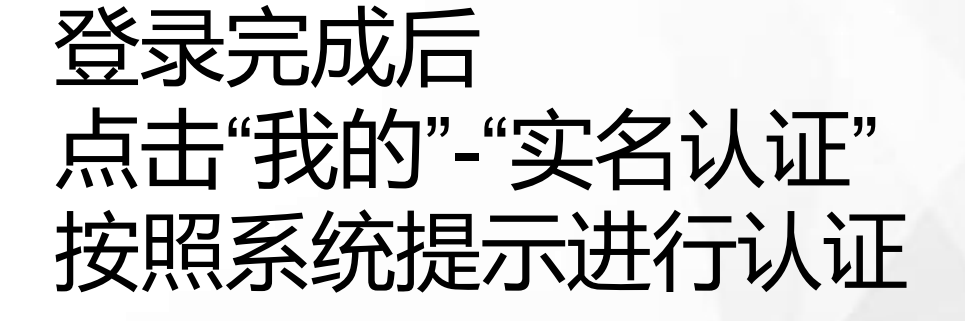

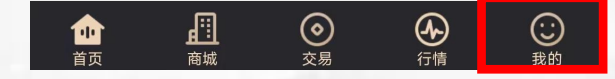

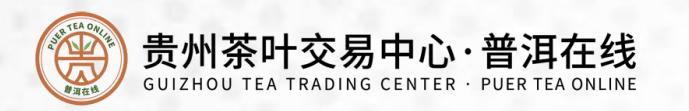

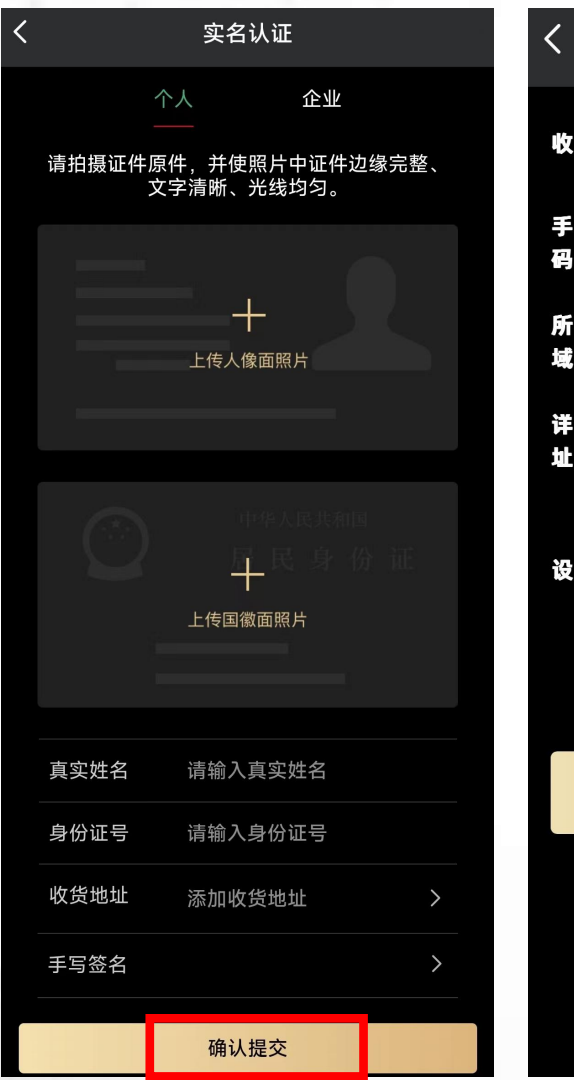

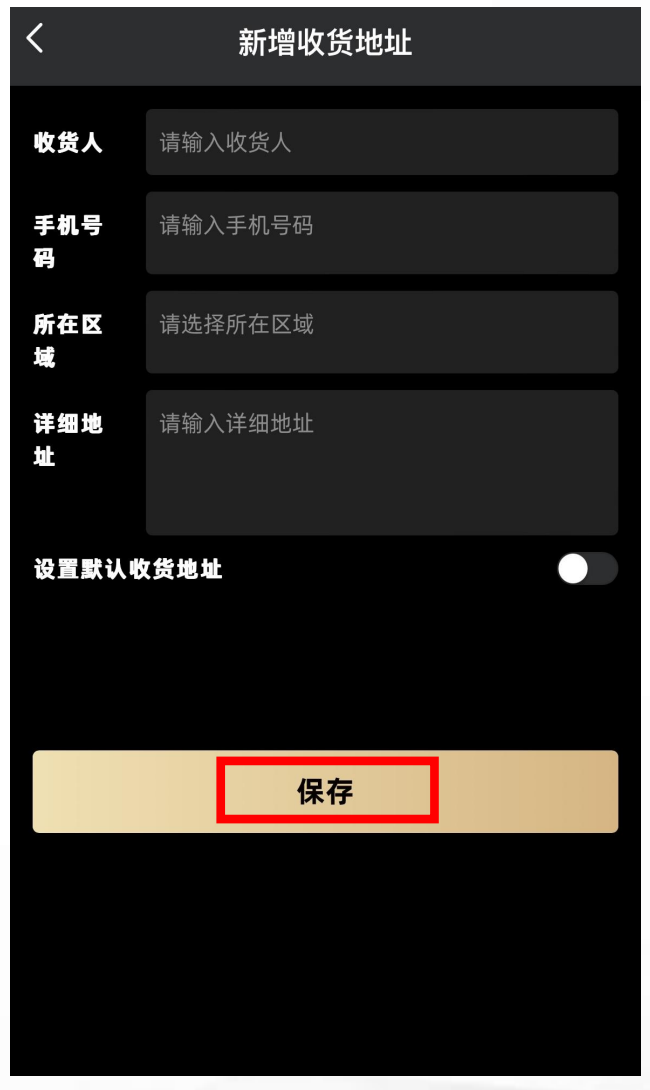

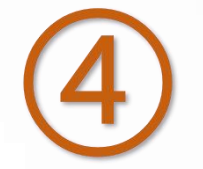

上传身份证正反面照片 (原件照片中要求边缘 完整、文字清晰、光线 均匀)

确认身份信息后 点击收货地址-添加收货 地址-保存-确认提交

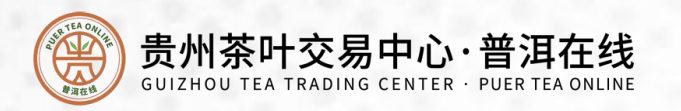

实名认证 您的实名认证正在人工审核中 审核通过后,我们将通过短信的形式通知您, 请注意查看。 确认

5

#### 等待人工审核,审核成功后 会收到短信通知。 (审核时间为工作日9:00— 17:00)

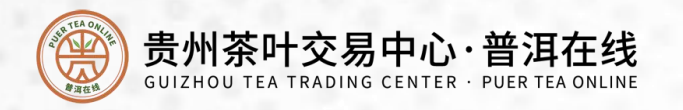

## 签约流程

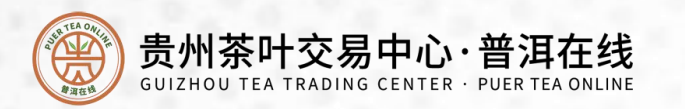

|   | 〔〕》 关于资金                             | 法结算通道维护 热烈祝 《                           | 中升级的通知公台<br><b> 贺</b><br>千里江山图<br>晶代码:(C700002<br>2023年11月23日 |                  | <b>王</b><br>【名认证 | <b>分</b><br>银行签约          |     | <b>》</b><br>我的地址 | <b>②</b><br>安全设                         |
|---|--------------------------------------|-----------------------------------------|---------------------------------------------------------------|------------------|------------------|---------------------------|-----|------------------|-----------------------------------------|
|   | <u>нежа</u><br>;:#                   | (二) (二) (二) (二) (二) (二) (二) (二) (二) (二) | <b>开市</b><br>②<br><sup> 次易</sup>                              |                  | <b>e R</b>       | 的余额                       |     | Q                | 我的积分                                    |
|   | <b>正</b><br>限时抢购                     | 面城                                      | 行业资讯                                                          | いたのである。          | 商城订单             |                           | T.  | ~                | 全部订单 >                                  |
|   | 常规机                                  | <b>反块</b><br>代码                         | 交割                                                            | J板块<br>          | 我的预购             | 待发货                       | 待收货 | 已完成              | 退款/售后                                   |
|   | 千里江山图<br>C700002                     | 1045                                    | 25.74                                                         | 10.00%           | 委托查询             | 成交查说                      | ā : | <b>②</b><br>持仓查询 | (1) (1) (1) (1) (1) (1) (1) (1) (1) (1) |
|   | 盛世风华<br>C700003<br>生肖普洱千里<br>C700008 | 马                                       | 126.73<br>275.36                                              | 10.00%<br>10.00% | 日の記録             | の悪い。                      | 2   | <b>迟</b><br>激请好友 | <b>怒</b><br>我的好友                        |
|   | 生肖普洱聪慧<br>C700009<br>生肖普洱报晓          | 蛇                                       | 159.14                                                        | 10.00%           |                  |                           | ,   |                  |                                         |
|   | C700010                              |                                         | 110.77                                                        | 10.00%           |                  |                           |     |                  |                                         |
| 2 | <b>企</b><br>首页                       |                                         | 易 行情                                                          | <b>ご</b><br>我的   |                  | <u>画</u><br><sup>商城</sup> |     |                  |                                         |

点击"我的"-"银行签约"

 $\odot$ 安全设置

e

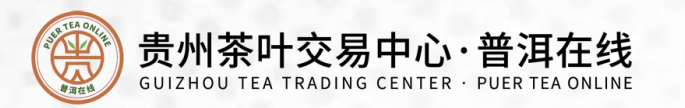

| 个人银行签约信息         |  |  |  |  |  |
|------------------|--|--|--|--|--|
| 姓名               |  |  |  |  |  |
| 龚兆力              |  |  |  |  |  |
| 证件号码             |  |  |  |  |  |
| 3201031988020400 |  |  |  |  |  |
| 开户行号(联行行号)       |  |  |  |  |  |
| 请输入开户行号(联行行号)    |  |  |  |  |  |
| 卡号               |  |  |  |  |  |
| 请输入您本人银行卡号       |  |  |  |  |  |
| 银行预留手机号          |  |  |  |  |  |
|                  |  |  |  |  |  |

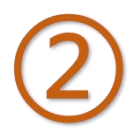

确认身份信息后, 输入需绑定的开户行号、银 行卡号、银行预留手机号, 点击"去验证" 注: 开户行号获取方式: 1.百度搜索本人银行卡号 开户支行信息查询 2. 拨打对应银行客服电话查询

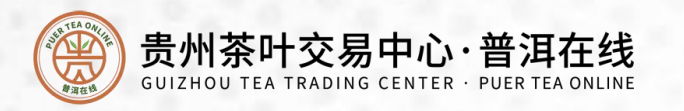

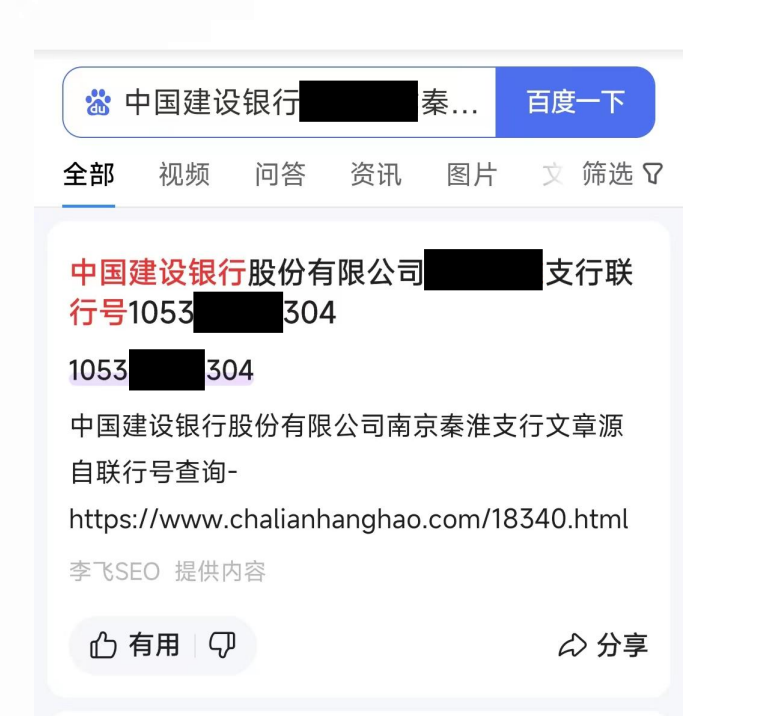

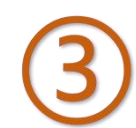

### 开户行号获取方式:

 1.百度搜索本人银行卡开户 支行行号信息查询(左图示例)
 2.拨打对应银行客服电话查询

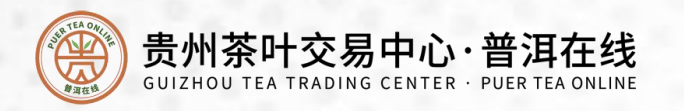

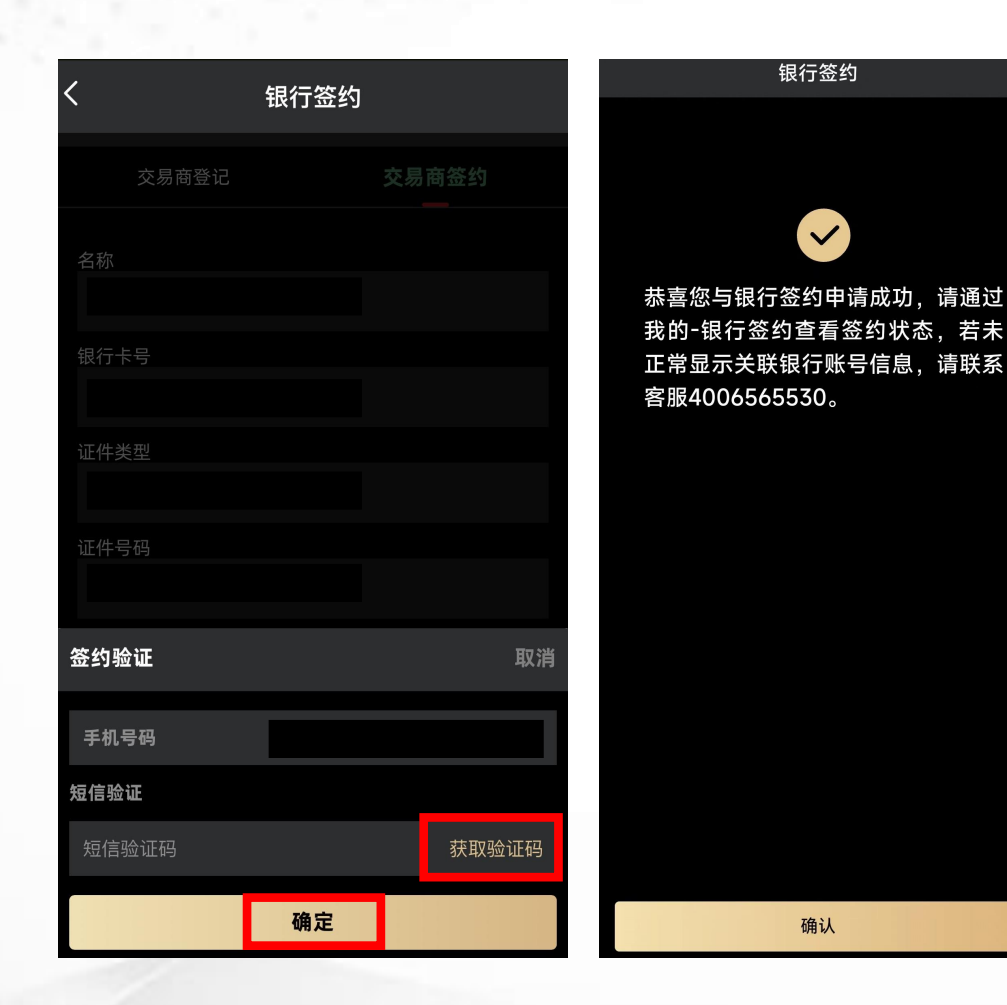

# (4) 点击"获取验证码" 短信接收到验证码后填入 点击"确定" 即完成签约